TEAM 다우오피스 운영팀

**DAOU** office

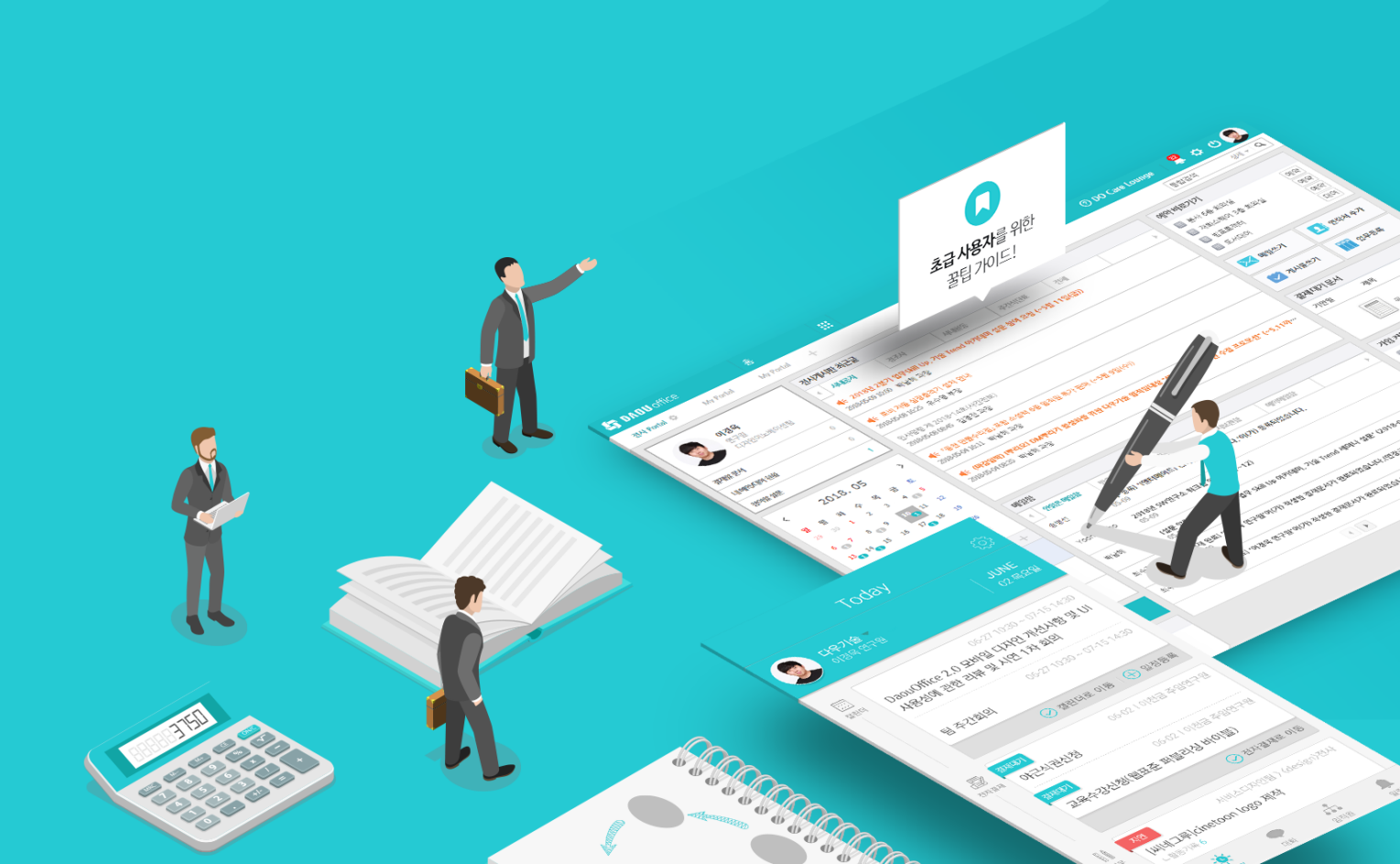

## [Works 샘플] 계약서 관리 앱 적용 가이드

업무가 빨라지는 그룹웨어, 다우오피스

### 업무가 빨라지는 그룹웨어 **다우오피스**

## 계약서 관리 앱 적용 가이드

- "앱가져오기
- <sup>2</sup> 가져오기 등록한 앱 공유설정
- <sup>3)</sup> 앱 만들기
- ∜ 기본정보 입력
- <sup>1</sup> 입력화면 설정
- 접근제어 설정

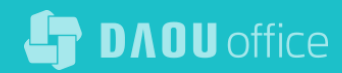

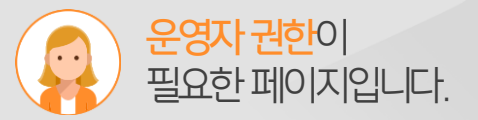

### 1) 앱 가져오기 (1/2)

Works 초기화면에서 [앱 내보내기/가져오기] 메뉴로 접근하여, [앱 가져오기] 탭 클릭합니다.

| <b>S</b> DAOU office                                                                                                    | works 🔛                            | 💿 DO Care Lounge 🔰 🌲 🗳 🕕 📩                        |
|----------------------------------------------------------------------------------------------------|------------------------------------|---------------------------------------------------|
| + 만들기                                                                                                    | Works 홈                            | Works Y 검색 상세 > Q                                 |
| (************************************                                                                                                    |                                    | · ~ 정렬 <mark> </mark>                             |
| TO IN A TO IN A TO IN |                                    | •                                                 |
| ┣ 도서관리 및 대여 ▶                                                                                                    | © <u>*</u> ©                       | * • *                                             |
| < 앱 내보내기 / 가져오기                                                                                                    |                                    |                                                   |
| ♥ Works 사용지를 한 꿀팁 가이드!                                                                                                    | (1차/ 앱 내보내기 / 가져오기                 | Works 🔻 검색 상세 💌 🔍                                 |
|                                                                                                    | 앱 내보내기 앱 가져오기                      | * 지정된 Works 운영자는 외부에서 가져온 앱 파일을 해당 목록에서 공통 관리합니다. |
|                                                                                                    | 파일갖가 응 가려 가 제 전 X급니다.<br>No 앱명 수 Z | 20 ▼<br>등록자 ◇ 생성일 ◇ 전사공유 삭제                       |
|                                                                                                    |                                    | 목록이 없습니다                                          |
|                                                                                                    | 파일찾기                               | 20 🔻                                              |
|                                                                                                    | Ø                                  |                                                   |
| 및및 이름/아이디/부서/직위/직책/···· ∧                                                                                                    |                                    |                                                   |

#### Description

- 1 Works 초기화면에서 왼쪽 메뉴 중 [앱 내보내기/가져오기] 메뉴 클릭
- 2 [앱 가져오기] 탭 클릭

(다음장 계속)

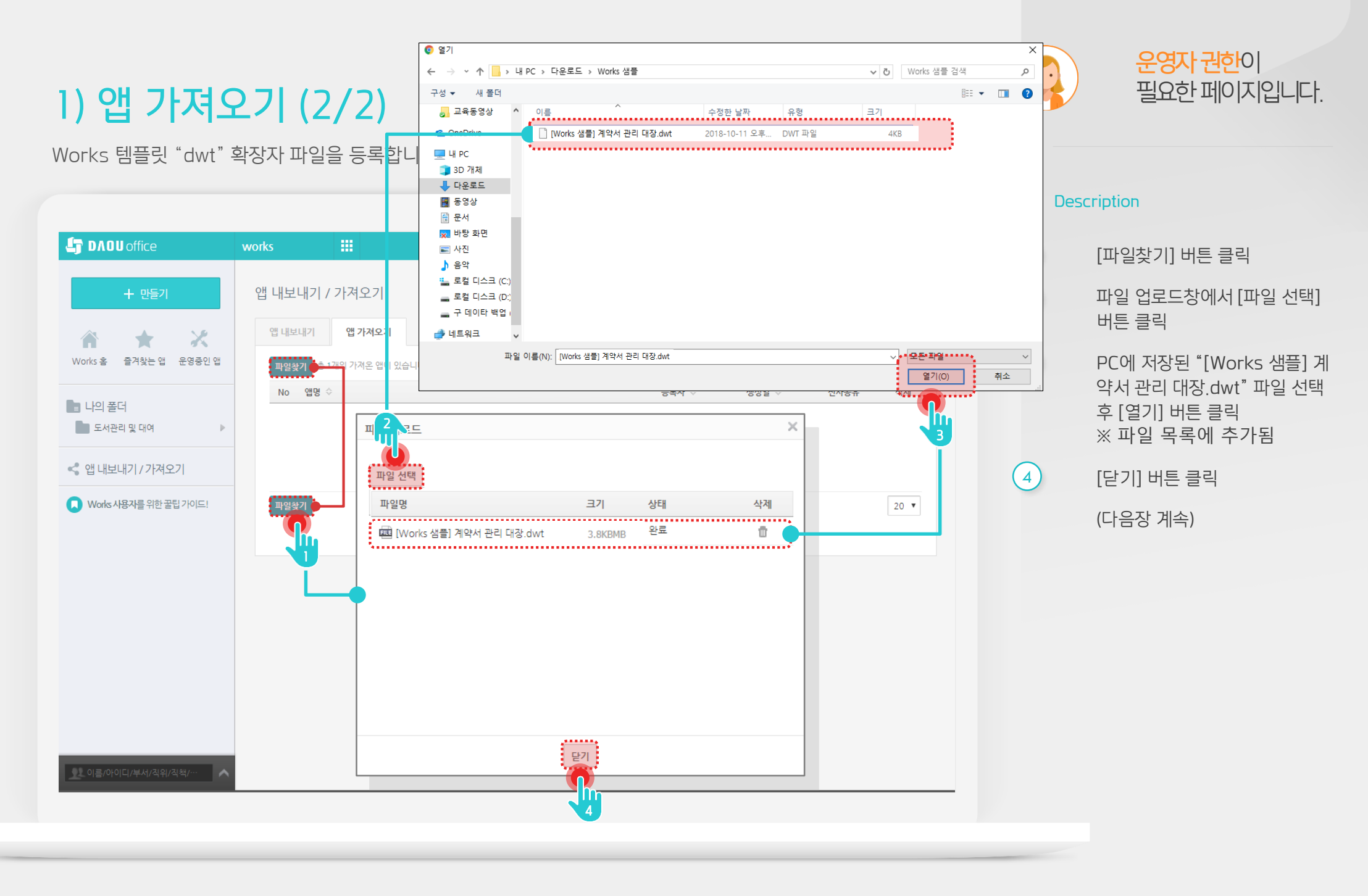

### 2) 가져오기 등록한 앱 공유설정

가져오기 앱 목록에서 전사공유 항목을 ON 으로 설정 변경합니다.

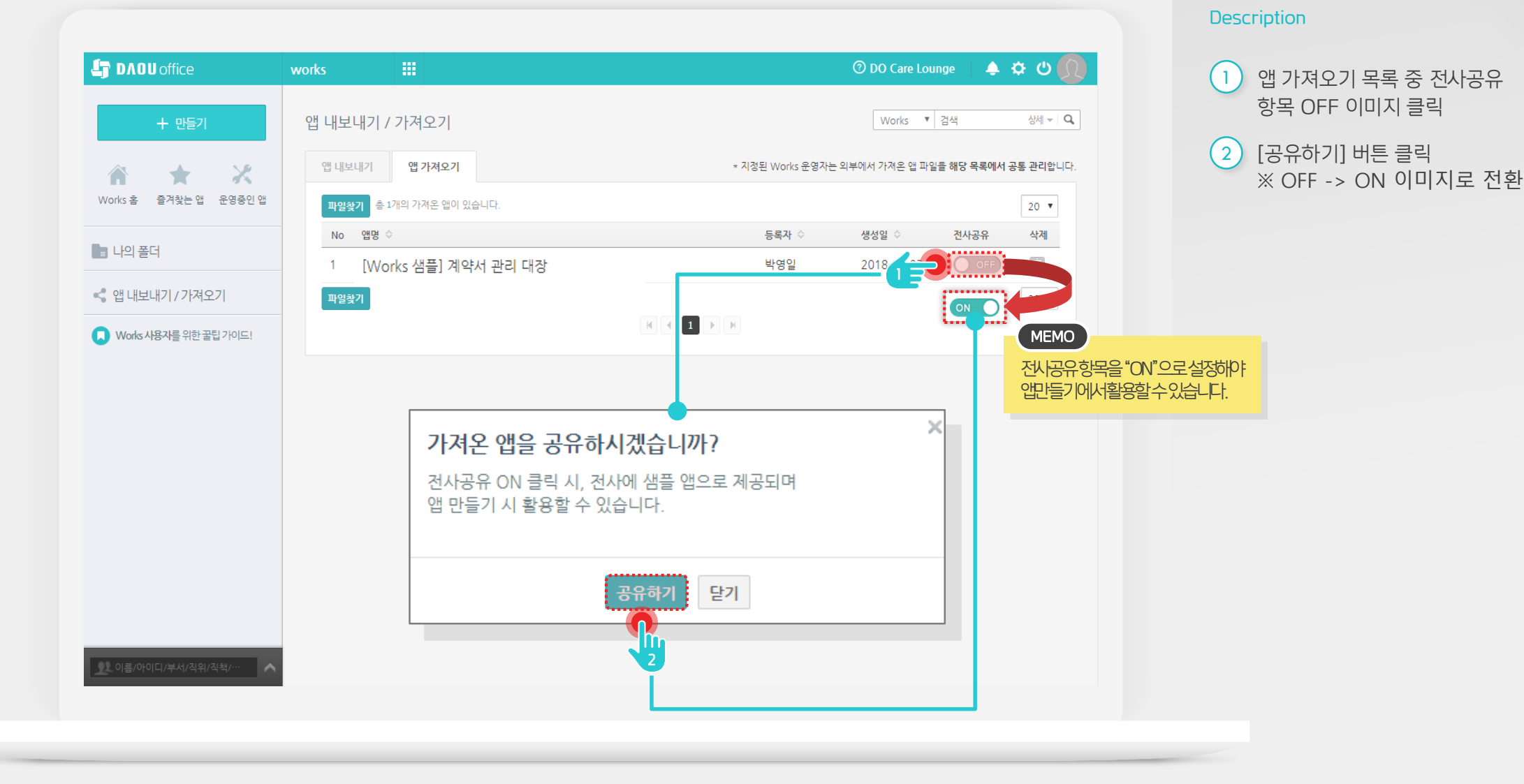

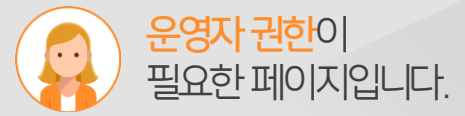

### 3) 앱 만들기

앱 만들기를 통해 전사 공유한 앱 템플릿을 클릭하여 생성합니다.

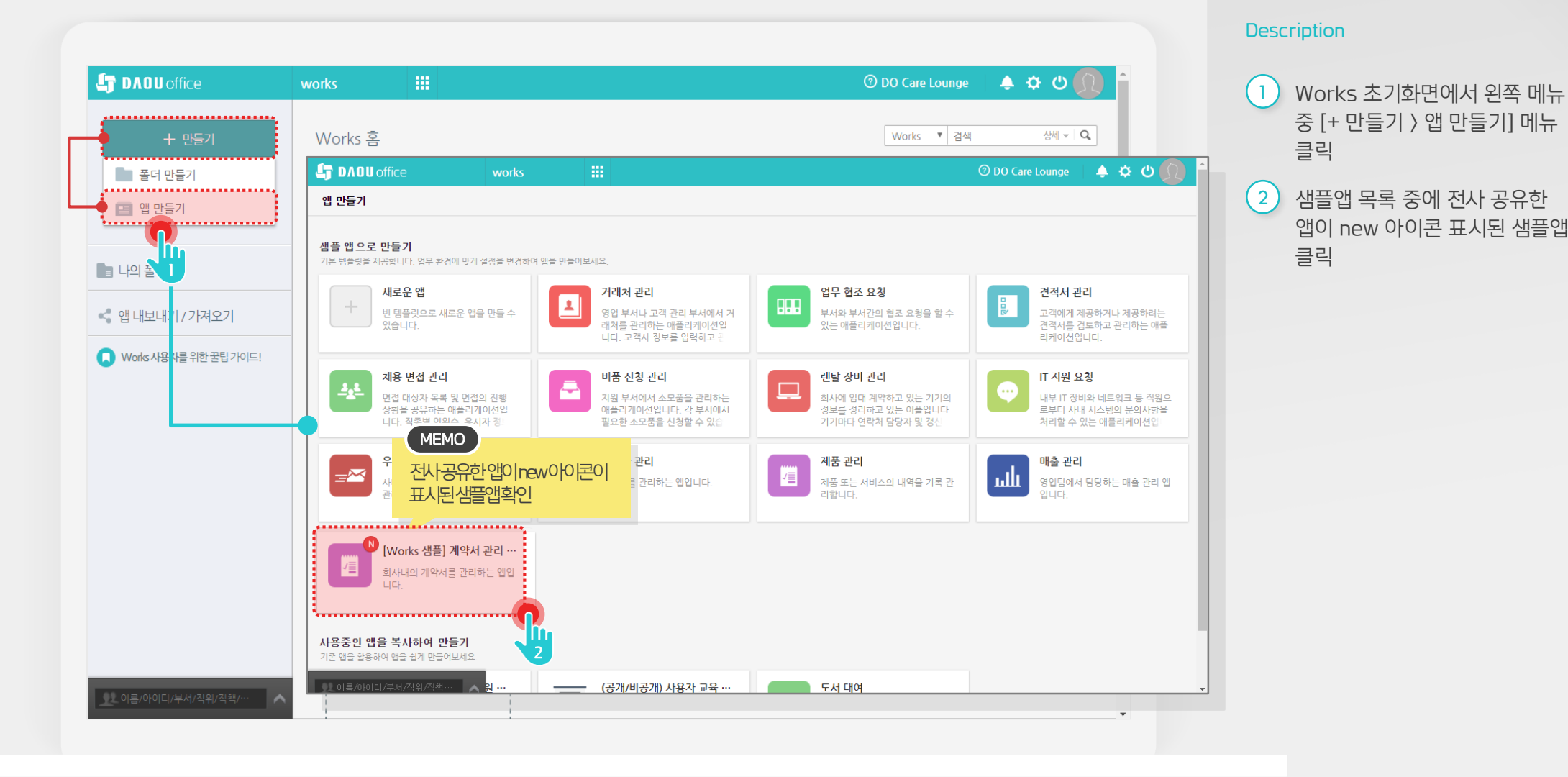

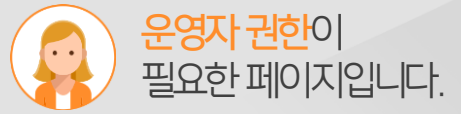

### 4) 기본정보 입력

앱 만들기를 통해 전사 공유한 앱 템플릿을 클릭하여 생성합니다.

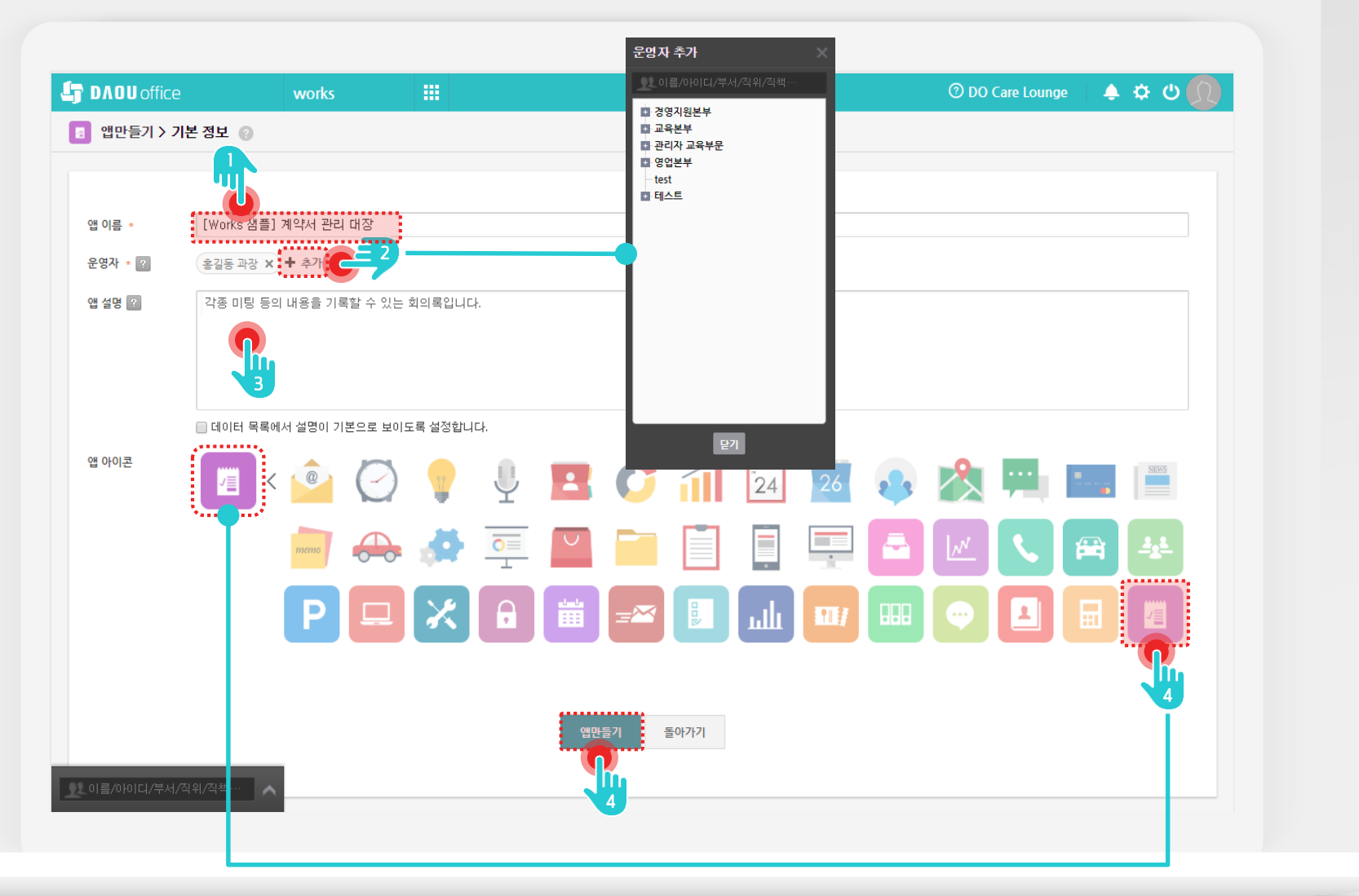

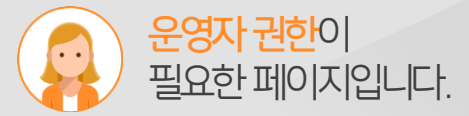

#### Description

| 1 | 앱 이름 = | 수정 |
|---|--------|----|
|---|--------|----|

- 2 [+ 추가] 버튼으로 운영자 추가
- 3 앱 설명 수정
- ④ 앱 아이콘 목록 중 원하는 아이콘 클릭
- 5 [앱만들기] 버튼 클릭

### 5) 입력화면 구성 - 입력화면 메뉴 선택

앱 관리 홈에서 [입력화면] 메뉴를 클릭합니다.

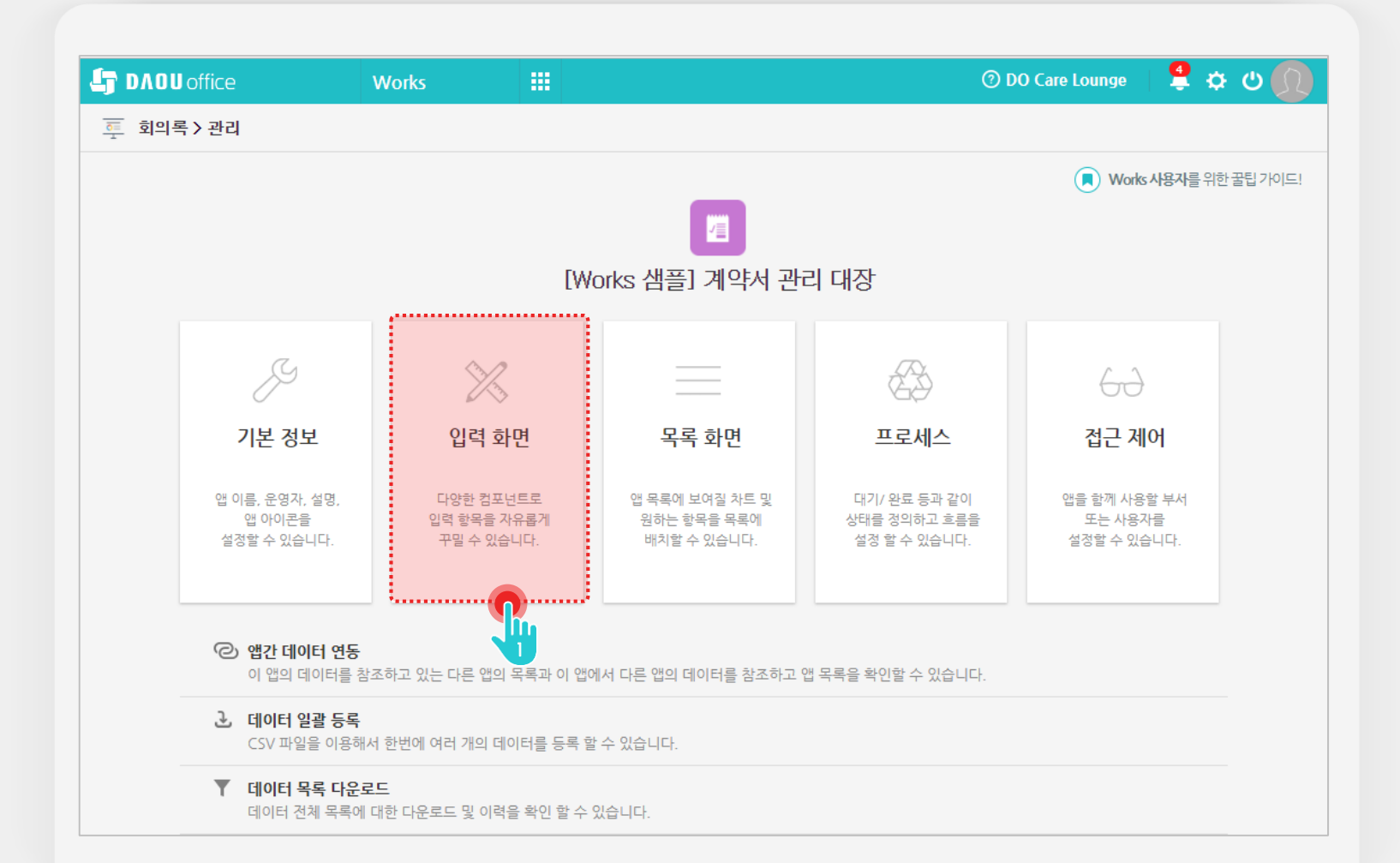

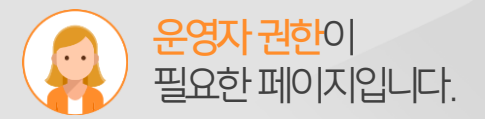

## Description 1 [입력화면] 메뉴 클릭 (다음장에 계속)

7

### 5) 입력화면 구성 - 담당자 입력항목 추가 (1/2)

[사용자 선택] 컴포넌트를 추가합니다.

| The provide the provided the provided the pr | Works 🗰                                     | ⑦ DO Care Lounge 🛛 算 🌣 ੯ |
|----------------------------------------------------------------------------------------------------|---------------------------------------------|--------------------------|
| 입력항목                                                                                                    | 🔨 🔳 [Works 샘플] 계약서 관리 대장 > 관리 > 입력화면 관리 🕧 🌣 | 앱과 앱의 데이터를 연동하.          |
| 🖾 텍스트                                                                                                    |                                             |                          |
| 🖴 멀티 텍스트                                                                                                    | 계약 문서 번호                                    |                          |
| 123 숫자                                                                                                    |                                             |                          |
| ■ 드롭박스                                                                                                    |                                             |                          |
| ✓ 체크박스                                                                                                    |                                             |                          |
| ⊙ 단일 선택                                                                                                    |                                             |                          |
| ☷ 리스트박스                                                                                                    | 계약상대방                                       |                          |
| 📅 날짜                                                                                                    |                                             |                          |
| 🕑 시간                                                                                                    | 71015117401                                 |                          |
| 👸 날짜와 시간                                                                                                    | 시박제일된 date_1667                             |                          |
| 🔊 파일첨부                                                                                                    |                                             |                          |
| 😰 사용자 선택                                                                                                    | 계야마근의 date 1712                             |                          |
| 🍰 부서 선택                                                                                                    |                                             |                          |
| 上 हिंदूर                                                                                                    | e The All                                   |                          |
| 📩 등록일                                                                                                    |                                             |                          |
| 보 변경자                                                                                                    |                                             |                          |
| 📅 변경일                                                                                                    | 계약서사본                                       |                          |
| ᄜᆘᆘ                                                                                                    | 파일첨부                                        |                          |
| — 라인                                                                                                    | на                                          |                          |
| ः उभ                                                                                                    |                                             |                          |
| ⊞ 테이블 영역                                                                                                    |                                             |                          |

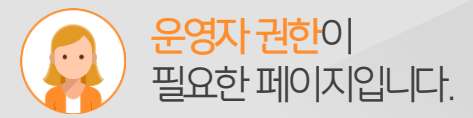

#### Description

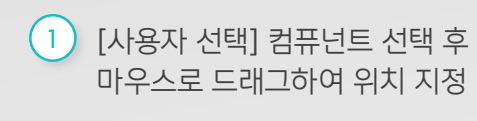

(다음장에 계속)

### 5) 입력화면 구성 - 참석자 입력항목 추가 (2/2)

[사용자 선택] 컴포넌트의 속성 정보를 설정합니다.

| 입력항목 🗸 🗸               |                                           |    |
|------------------------|-------------------------------------------|----|
|                        | 📕 [Works 샘플] 계약서 관리 대장 > 관리 > 입력화면 관리 🕕 💭 |    |
| 속성 ^                   |                                           |    |
| 이름                     | 계약 문서 번호                                  |    |
| 담당자                    |                                           |    |
| 이름숨기기                  | 계약명                                       |    |
| 설명                     |                                           |    |
| 설명을 입력해주세요.            |                                           |    |
| ✔ 둘팁으로 표현              | 시작 상대명                                    |    |
| ■ 필수 입력 항목             |                                           |    |
|                        | 계약 체결일 date_1667                          |    |
| 사용사선택허용수<br>1          |                                           |    |
| ·<br>* 최대 30명까지 설정 가능  |                                           |    |
|                        | 세악 안토필 date_1/12                          |    |
| 기본값지경                  |                                           |    |
| ↑ 주기   ■ 도로자르 기보간으로 지정 | 담당자                                       |    |
|                        | + 추가                                      |    |
| 노출조건설정 +설정             |                                           |    |
|                        | 저장 취소 관리 홈으로 이동 앱 홈으로 이                   | 기동 |
|                        |                                           |    |

Description 1) 추가한 컴포넌트를 선택하면 왼쪽 영역이 속성화면으로 전환 2) 이름 입력창에 "참석자" 입력 3) 하면 하단의 [저장] 버튼 클릭

"저장되었습니다." 메시지 확인

4 [관리 홈으로 이동] 버튼 클릭

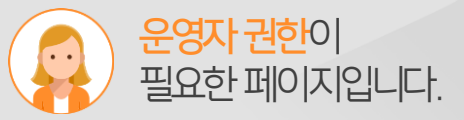

### 5) 입력화면 구성 - 계약 만료일 알람 설정하기

계약 만료일 전에 알림을 받을 수 있도록 설정합니다.

| TO DADU office       | Works            |                     |       | ⑦ DO Ca   | re Lounge 🔰 🔮 | ቀ 🕐 🚺               |
|----------------------|------------------|---------------------|-------|-----------|---------------|---------------------|
| 입력항목 🗸 🗸             | 🔳 [Works 샘플] 계약서 | 관리 대장 > 관리 > 입력화면 관 | 년 🛈 🛱 |           | · 앱과 앱의 데이터   | 를 <b>연동</b> 하고 싶다면? |
| 속성 ^                 |                  |                     |       |           |               |                     |
| 이름                   | 계약 문서 번호         |                     |       |           |               |                     |
| 계약만료일                |                  |                     |       |           |               |                     |
| ■ 이름숨기기              | 계약명              |                     |       |           |               |                     |
| 설명                   |                  |                     |       |           |               |                     |
| 설명을 입력해주세요.          | 계약 상대받           |                     |       |           |               |                     |
| ✔ 둘팁으로 표현            |                  |                     |       |           |               |                     |
| ■ 필수 입력 항목           |                  |                     |       |           |               |                     |
| 알람 +설정               | 계약체결일 date_16    | 67                  |       |           |               |                     |
| 30일전 × 🦰             |                  |                     |       |           |               |                     |
|                      | 계약 만료일 date_17   | 12 🌲                |       |           |               |                     |
|                      |                  |                     |       |           |               |                     |
| ■<br>■ 생성시간으로 기본값 지정 | <u></u>          |                     |       |           |               |                     |
| しき スプ 성격 し ねづ        | 담당자              |                     |       |           |               |                     |
| <u> </u>             | T 7/1            |                     |       |           |               |                     |
|                      | 계약서 사본           |                     |       |           |               |                     |
| 코드                   |                  | 저장                  | 취소    | 관리 홈으로 이동 | 앱 홈으로 이동      |                     |
| date_1712            |                  | <b>•</b>            |       | <b>?</b>  |               |                     |
|                      |                  |                     |       | 4         |               |                     |

응어자 권한이 필요한 페이지입니다.

추가한 컴포넌트를 선택하면 왼쪽 영역이 속성화면으로 전환

알림 수신자 설정

알람 설정 클릭하여 알람 시간 및

화면 하단의 [저장] 버튼 클릭 "저장되었습니다." 메시지 확인

#### Description

[관리 홈으로 이동] 버튼 클릭

### 6) 접근제어 설정 - 접근제어 메뉴 선택

앱 관리 홈 화면에서 [접근제어] 메뉴를 클릭 합니다.

|                                         |                                        |                                              |                                              | (R) Wo                                 | <b>ds 사용자를</b> 위한 꿀팁 가이드! |
|-----------------------------------------|----------------------------------------|----------------------------------------------|----------------------------------------------|----------------------------------------|---------------------------|
|                                         | [Worl                                  | ‹s 샘플] 계약서                                   | 관리 대장                                        |                                        |                           |
| ß                                       | $\gtrsim$                              | =                                            | 43                                           | 67                                     |                           |
| 기본 정보                                   | 입력 화면                                  | 목록 화면                                        | 프로세스                                         | 접근 제어                                  |                           |
| 앱 이름, 운영자, 설명,<br>앱 아이콘을<br>설정할 수 있습니다. | 다양한 컴포넌트로<br>입력 항목을 가유롭게<br>꾸밀 수 있습니다. | 앱 목록에 보여질 차트 및<br>원하는 항목을 목록에<br>배치할 수 있습니다. | 대기/ 완료 등과 같이<br>상태를 정의하고 흐름을<br>설정 할 수 있습니다. | 앱을 함께 사용할 부서<br>또는 사용자를<br>설경할 수 있습니다. |                           |
| ② 앱간 데이터 연동<br>이 앱의 데이터를 참조             | 하고 있는 다른 앱의 목록과 이 앱이                   | 에서 다른 앱의 데이터를 참조하고 입                         | 법 목록을 확인할 수 있습니다.                            |                                        | ,                         |
| ▲ 데이터 일괄 등록<br>CSV 파일을 이용해서 5           | 한번에 여러 개의 데이터를 등록 헐                    | ! 수 있습니다.                                    |                                              |                                        |                           |
| ▼ 데이터 목록 다운로드<br>데이터 전체 목록에 대           | 한 다운로드 및 이력을 확인 할 수                    | 있습니다.                                        |                                              |                                        |                           |
|                                         |                                        |                                              |                                              |                                        |                           |

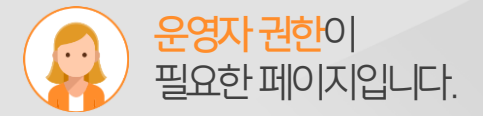

### Description

[접근제어] 메뉴 클릭
 (다음장에 계속)

### 6) 접근제어 설정 - 권한 설정

권한 설정을 마친 후, [해당 앱으로 이동] 클릭하면, 해당 앱으로 이동합니다.

| 이 앱을 함께 사용할 공<br>특경 사용자, 특경 부서 | 유자 및 편집 권한을 설정할 수 있습니다.<br>원 전체, 직위, 직책 등 구분하여 설정할 수 있습니다.         |       |                         |             |             |                       |        |               |               |
|--------------------------------|--------------------------------------------------------------------|-------|-------------------------|-------------|-------------|-----------------------|--------|---------------|---------------|
| 공유 설정 👔                        | ◉ 전사 설정 ○ 사용자 설정                                                   |       | DAOU office             | Works       |             |                       | @ D    | O Care Lounge | 📮 🌣 🙂 🕦       |
| 케이터 등록 권한                      | 🖉 공유자 전체 🛛 운영자                                                     |       | < 협목록 ♥                 | 🔳 [Works 샘플 | ] 계약서 관리 대장 | ŧ () 🛱                |        | Works V       | 상체 👻 🔍        |
| 헤이터 수정 권한                      | 📄 공유자 전체 🕑 등록자 🕑 운영자                                               |       |                         |             |             |                       |        |               |               |
| 누정 알림 대상                       | 🗷 등록자 🔲 운영자                                                        |       |                         | 김색 세 필터 저장  |             |                       |        |               | ☆ 폭톡 판리 기본행 ▼ |
| 이터 삭제 권한                       | 📄 공유자 전체 🕑 등록자 🕑 운영자                                               |       | ▼ 기본필터                  | 텍스트 검색 역    | + 소건주가      |                       |        |               |               |
|                                |                                                                    |       | • 내가 등록한 데이터            | 등록 삭제 목록다   | 원로드 👻 일괄 등록 |                       |        |               | 20 🔻          |
|                                |                                                                    |       | ▼개인필터 ∠^                | □ 상태 ↔      | 계약 문서 번호 🗇  | 계약명 수                 | 담당자 ↔  | 계약 체결일 💠      | 계약 만료일 🗇      |
| 에이터 목록 조회                      | 권한 설정                                                              |       | 주 다른 사용자이 된던 사용하기       | 🔲 접수대기 🗸    | D aou-0005  | 050번호 회선 공급계약서 🔞 🗇    | 이행복 차장 | 2018-10-12    | 2021-10-11    |
| 터를 이용하여 사용                     | 사별로 데이터를 노출할 기준을 설정할 수 있습니다.<br>- 헤드 피티 그레에 이런 데이드!!!! 것이라 수 있습니다. |       |                         | 🔲 접수대기 🗸    | Daou-0004   | 예한국이즈서비스_부속합의서 🚯 🗇    | 김혜민 실장 | 2018-10-06    | 2019-10-05    |
| 이글 역용한 대경지;                    | 는 애칭 절디 규칙에 의한 데이디만 확인될 두 있습니다.                                    |       | ↓ Works 사용자를 위한 꿀팁 가이드! | ■ 접수완료 ~    | Daou-0003   | 사방넷/시스템 연동 컨설팅계약서 ዐ 🗂 | 추사랑 대리 | 2018-10-04    | 2020-10-03    |
| 터 조건                           | 추가                                                                 |       |                         | 전수완료 ~      | D aou=0002  | 모바일 회원카드 발송용역 계약서 🕲 🗇 | 박찬육 부장 | 2017-10-11    | 2018-10-12    |
|                                | 필터명 필                                                              | 터 조건  |                         | 도로 사태 모르다   | 우리는 일관도로    | 심중간사 파트니 계곡 😈 🕞       | 이세를 파망 | 2010 10 11    | 2022 10 12    |
|                                |                                                                    |       |                         |             |             |                       |        |               | 20 .          |
| 터 조건 대상 설정                     | 추가                                                                 |       |                         |             |             |                       |        |               |               |
|                                | 필터규칙                                                               | 대상    |                         |             |             | 20                    | Į      | 삭제            |               |
|                                |                                                                    | 전체 사용 | 171                     |             |             | l efault              |        |               |               |

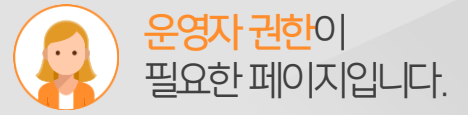

#### Description

- 화면과 같이 상태변경자와 알림
   대상 체크박스 선택
- 2) 화면 하단의 [저장] 버튼 클릭
- "저장 되었습니다." 메시지 확인 후 [해당 앱으로 이동] 버튼 클릭

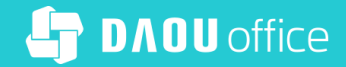

# Thank you

업무가 빨라지는 그룹웨어, 다우오피스